# 兰州大学大型仪器共享管理平台 学生更换课题组流程指引

兰州大学新医科创新平台

2021年05月

#### **原导师**登录"兰州大学大型仪器共享管理平台"系统,网址为<u>http://202.201.13.16/genee/</u>,点击左上角 "\*\*课题组",在"目前成员"中找到欲更换课题组的学生,点击学生姓名对应栏的"修改"进入修改页面。

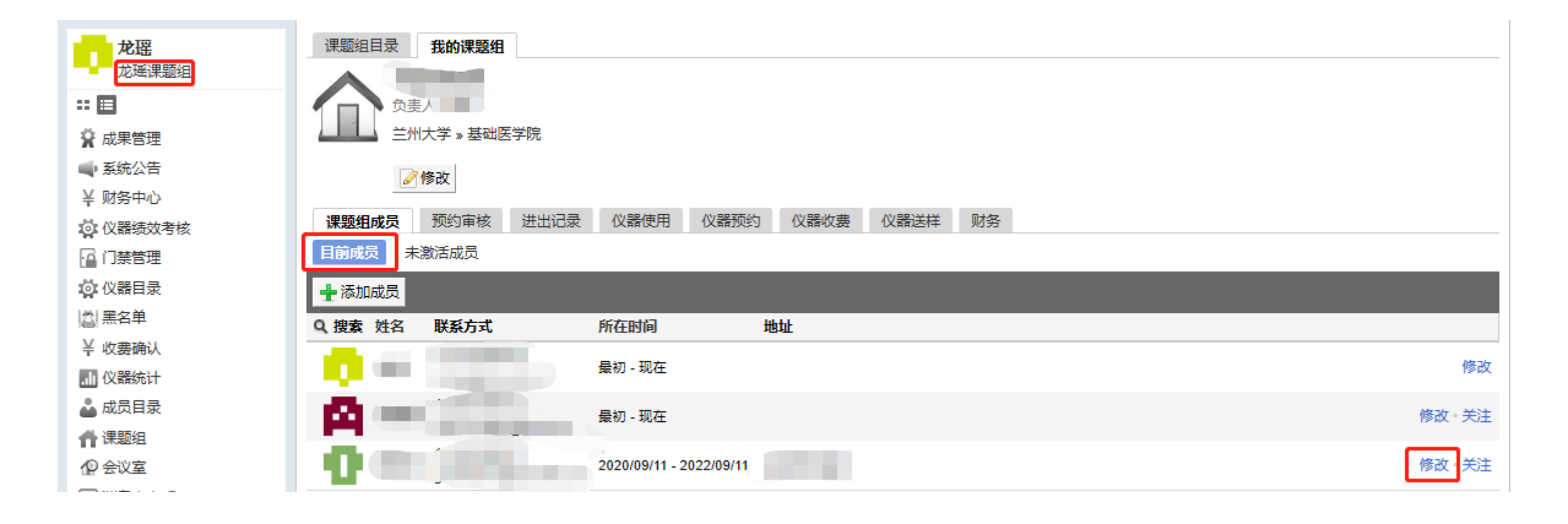

### 点选"是否激活"中的选项"否"——点击"更新"。

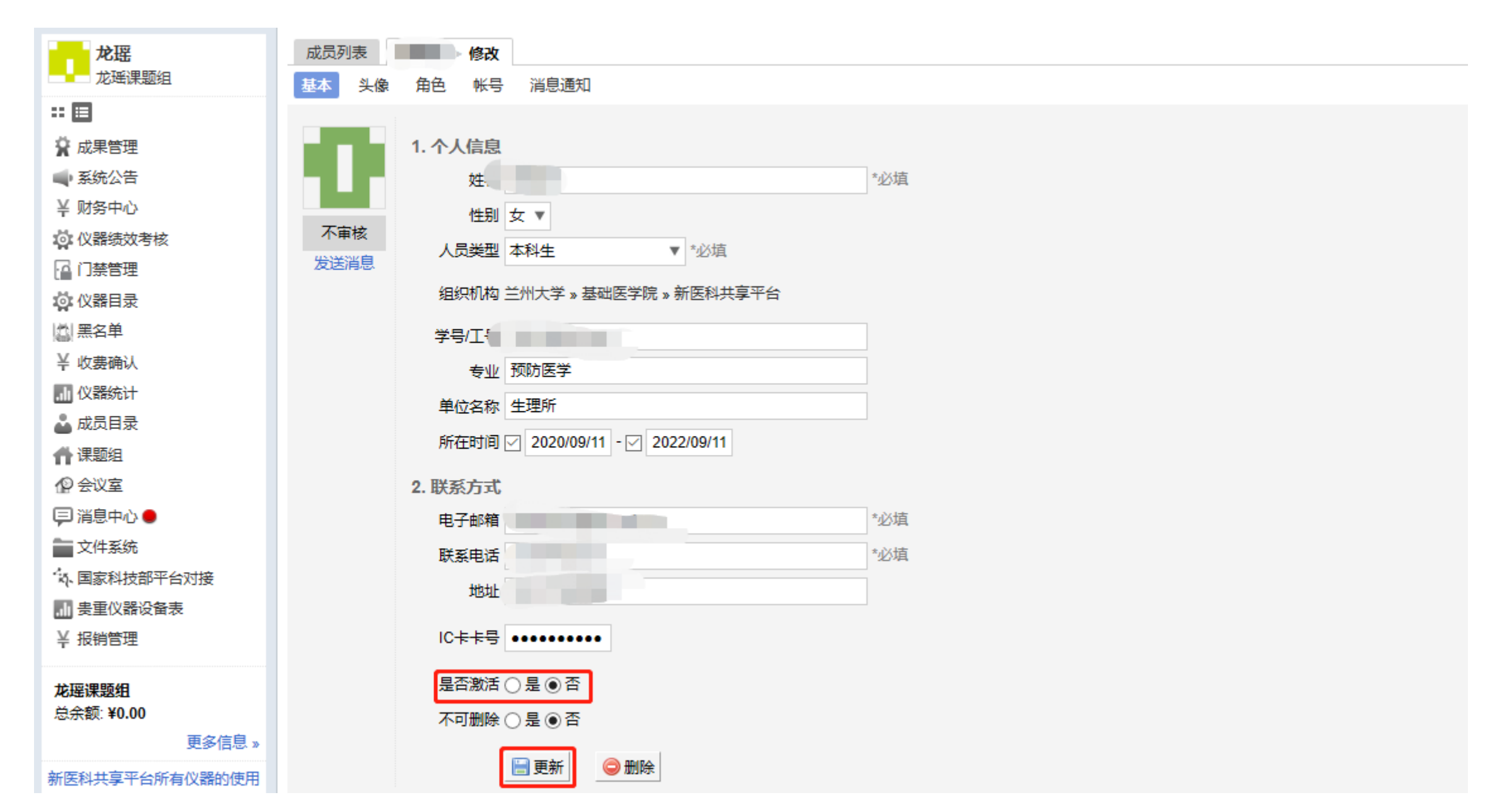

#### 此时该学生就会显示在"未激活成员"里。

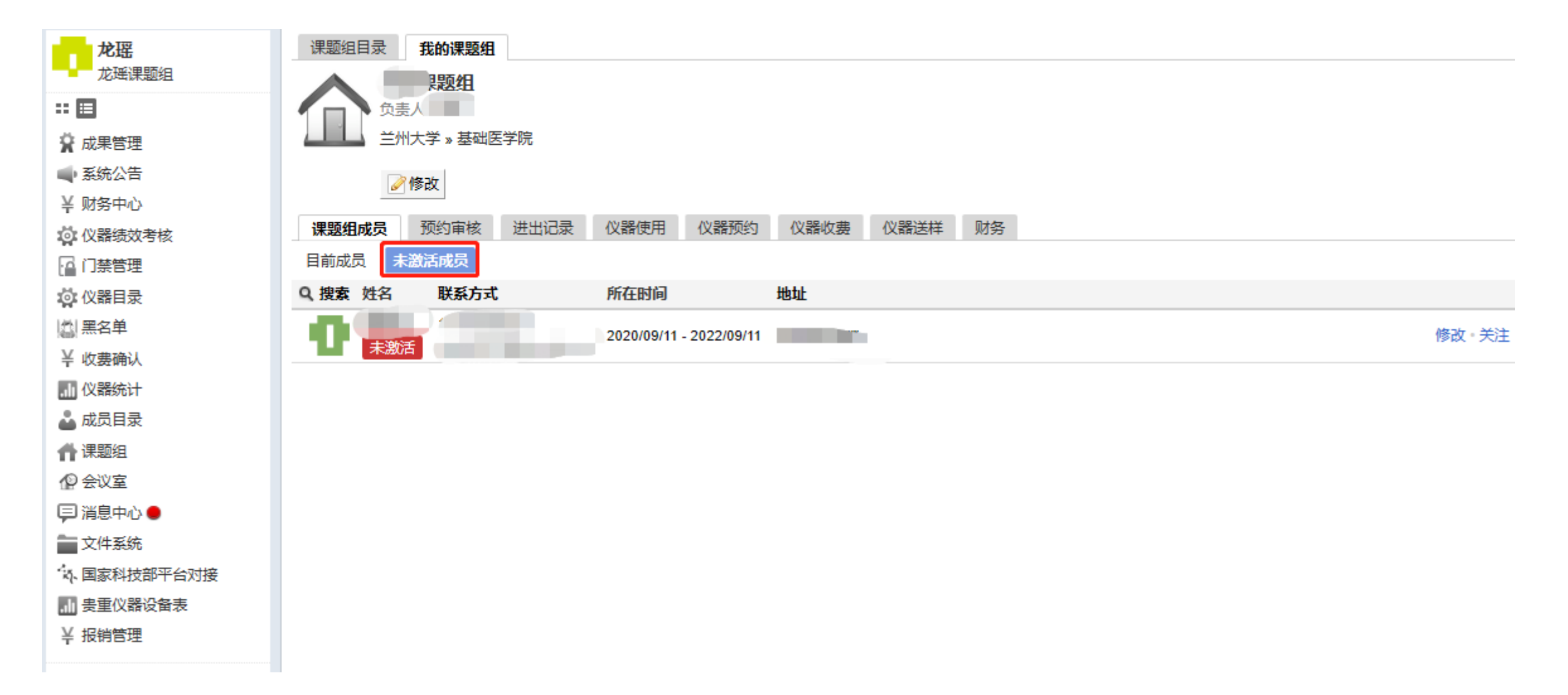

#### **欲更换课题组的学生本人**登录"兰州大学大型仪器共享管理平台"系统,网址为 http://202.201.13.16/genee/,重新选择新的课题组,点击"保存"。

| 您好, 帐号注册成功, 请您联系管理员进行激活. |                                  |     |  |  |
|--------------------------|----------------------------------|-----|--|--|
|                          | 1. 登录信息<br>登录帐号 ——卡通用户           |     |  |  |
|                          | 2. 个人信息<br>姓名                    | *必填 |  |  |
|                          |                                  |     |  |  |
|                          |                                  |     |  |  |
|                          | 单位名称     生理所       课题组     龙瑶课题组 | *必填 |  |  |
|                          | 3. 联系方式<br>电子邮箱                  | *必填 |  |  |
|                          | 联系电话                             | *必埴 |  |  |
|                          | □ 保存                             |     |  |  |

#### 现任导师登录"兰州大学大型仪器共享管理平台"系统,网址为<u>http://202.201.13.16/genee/</u>,点击左上角 "\*\*课题组",在"未激活成员"中找到欲加入课题组的学生,点击学生姓名对应栏的"修改"进入修改页面。

| 龙瑶课题组    | 课题组目录 我的课题组     |                         |      |
|----------|-----------------|-------------------------|------|
| ** 🗉     | 负责人:龙瑶          |                         |      |
| 🙀 成果管理   | 兰州大学 » 基础医学院    |                         |      |
| 🛶 系统公告   | ❷修改             |                         |      |
| ¥ 财务中心   |                 |                         |      |
| 🙀 仪器绩效考核 | 课题组成员 预约审核 进出记录 | 仪器使用 仪器预约 仪器收费 仪器       | 送样   |
| 🔓 门禁管理   | 目前成员 未激活成员      |                         |      |
| 🔯 仪器目录   | Q、搜索 姓名 联系方式    | 所在时间                    |      |
| 二 黑名单    | 0               | 2020/09/11 - 2022/09/11 | 修改美注 |
| ¥ 收费确认   |                 |                         |      |
| 🔟 仪器统计   |                 |                         |      |
| 👗 成员目录   |                 |                         |      |
| 👚 课题组    |                 |                         |      |
| ⚠️ 会议室   |                 |                         |      |
| 🖵 消息中心 🛑 |                 |                         |      |
| 💼 文件系统   |                 |                         |      |

## 点选"是否激活"中的选项"是"——点击"更新",该名学生更换课题组操作完成。

| 龙瑶             | 成员列表 修改                                             |  |
|----------------|-----------------------------------------------------|--|
| 龙瑶课题组          | 基本 头像 角色 帐号 消息通知                                    |  |
|                |                                                     |  |
| 🙀 成果管理         | 1. 个人信息                                             |  |
| ■ 系统公告         | 姓名 姓名 *必填                                           |  |
| ♀ 财务中心         | 性别 女 ▼                                              |  |
| 🔯 仪器绩效考核       | ▲ 不审核 ▲ 人员类型 本科生 ▼ *必填                              |  |
| ··· 门禁管理       |                                                     |  |
| 🔅 仪器目录         | 组织机构 三州大子 » 基础医子院 » 新医科共享半台                         |  |
| ▲ 黑名单          | 学号/工号                                               |  |
| ¥ 收费确认         | 专业 预防医学                                             |  |
| 山 仪器统计         | 单位名称 生理所                                            |  |
|                | 所在时间 🔽 2020/09/11 - 🖂 2022/09/11                    |  |
|                |                                                     |  |
|                | 2. 联系方式                                             |  |
|                | 电子邮箱 地名美国布尔 化二乙二乙二乙二乙二乙二乙二乙二乙二乙二乙二乙二乙二乙二乙二乙二乙二乙二乙二乙 |  |
|                | 联系电话 *必填                                            |  |
|                | 地址                                                  |  |
| → 支里(X商収首次)    |                                                     |  |
| 〒 饭坊8埕         |                                                     |  |
| 龙瑶课题组          | 是否激活 ⑧ 是 ○ 否                                        |  |
| 总余额: ¥0.00     | 不可删除 ○ 是 ④ 否                                        |  |
| 更多信息》          |                                                     |  |
| 新医科共享平台所有仪器的使用 |                                                     |  |